# Compile FUNWAVE on Windows 10 (via Linux Subsystem)

yeldon

[2019-01-04 Fri 17:01]

### Contents

| 1        | Preface                                | 1        |
|----------|----------------------------------------|----------|
| <b>2</b> | Install Linux Subsystem for Windows 10 | <b>2</b> |
| 3        | Get ready with Linux Subsytem          | 4        |
| <b>4</b> | Compile and run FUNWAVE                | 4        |

## 1 Preface

The FUNWAVE code is developed with UNIX based operation systems (Linux and OSX). It used to be easy to compile With Microsoft Windows, but after the MPI feature was introduced in FUNWAVE, people found diffculties when compiling with Windows OS. Now, owing to a new feature of Windows 10, called **Windows Subsystem for Linux**, the FUNWAVE code can be compiled with Windows 10 without annoying compling rules for windows. The Linux subsystem allows the users to run Linux command in Windows OS. In some sense, the Linux subsystem is similar to the virtual machine approach, but it is much easier and much more power than the virtual machine in the following aspects:

• fantastic connection between Windows and Linux. You can log in to the Linux subsystem by simply type bash in windows command window, Besides, one can get access and write files to **any** files using the bash commends,

• No limitation of CPU and RAM.Unlike the virtual machine, Linux system can use all CPU and RAM of the PC without any restriction.

## 2 Install Linux Subsystem for Windows 10

Make sure you have installed Windows 10 and logged in with your Microsoft account.

The first step is to enable the **Developer mode** in windows settings

| $\leftarrow$ Settings     |                                                                                                    | - 🗆 X                                                                                                   |
|---------------------------|----------------------------------------------------------------------------------------------------|----------------------------------------------------------------------------------------------------|
| ය Home                    | For developers                                                                                                    |                                                                                                    |
| Find a setting            | Lise developer features                                                                                                    | Create your own Windows app                                                                             |
| Update & Security         | These settings are intended for development use only.                                                                                                    | Build a Universal Windows Platform<br>(UWP) app and share it with the<br>world through Microsoft Store. |
| C Windows Update          | Learn more                                                                                                    | Get info about UWP apps                                                                                 |
|                           | O Microsoft Store apps                                                                                                    |                                                                                                    |
| Windows Security          | Only install apps from the Microsoft Store.                                                                                                    | Have a question?                                                                                        |
| ↑ Backup                  | O Sideload apps                                                                                                    | Get help                                                                                                |
| Troubleshoot              | Install apps from other sources that you trust, like your workplace.                                                                                                    | Make Windows better                                                                                     |
| ③ Recovery                | O Developer mode                                                                                                    | Give us feedback                                                                                        |
| O Activation              | Install any signed and rusted app and use advanced development features.                                                                                                    |                                                                                                    |
| A Find my device          | Enable Device Portal                                                                                                    |                                                                                                    |
| Uf For developers         | Use developer features                                                                                                    |                                                                                                    |
| 🕲 Windows Insider Program | Turning on developer mode, including installing and running apps from outside the<br>Microsoft Store, could expose your device and personal data to security risks or harm<br>device. | your                                                                                                    |
|                           | Turn on developer mode?                                                                                                    |                                                                                                    |
|                           |                                                                                                    | No                                                                                                    |
|                           | File Explorer                                                                                                    |                                                                                                    |
|                           | Apply the following settings for a more developer friendly File<br>Explorer.                                                                                                    |                                                                                                    |
|                           | Change settings to show file extensions Show settings                                                                                                    |                                                                                                    |

Then turn on Windows Subsystem for Linux in Control Panel

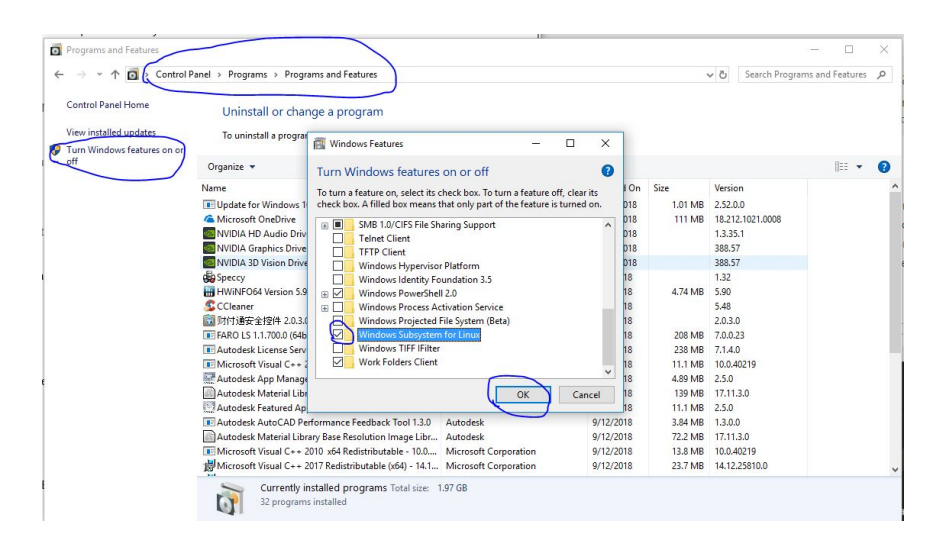

Now Download a Linux distribution in *Microsoft Store*. Personally I prefer Ubuntu 16.04 LTS.

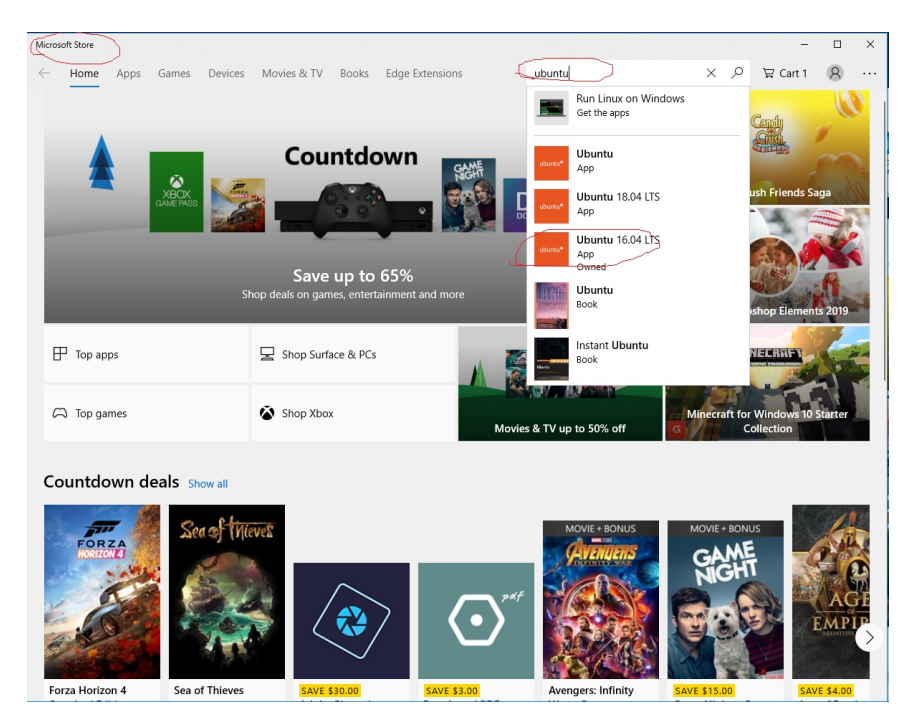

After install, you should be able to launch the linux subsystem.

## 3 Get ready with Linux Subsytem

The first time one launch the Linux subsystem, it takes a couple minutes to initialization. After the initialization, one would be requested to set the username and password.

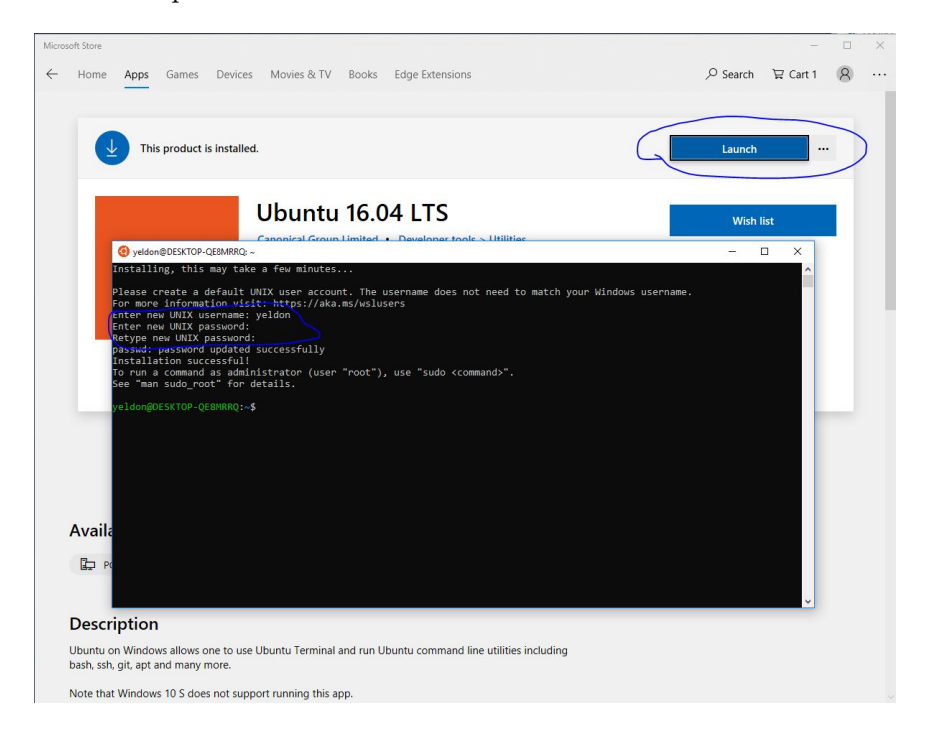

type the following commands then you are all set

```
sudo apt update
sudo apt upgrade
sudo apt install make
sudo apt install gfortran
sudo apt install mpich
```

If you are in China, I would remommend you to change the apt source to the Chinese host.

## 4 Compile and run FUNWAVE

To lanch the linux subsystem, you can simply run "bash" in *windows com*mand window, then you are in the real Linux. It should be noted that you may not get access to all folder. If so, try to get the permission.

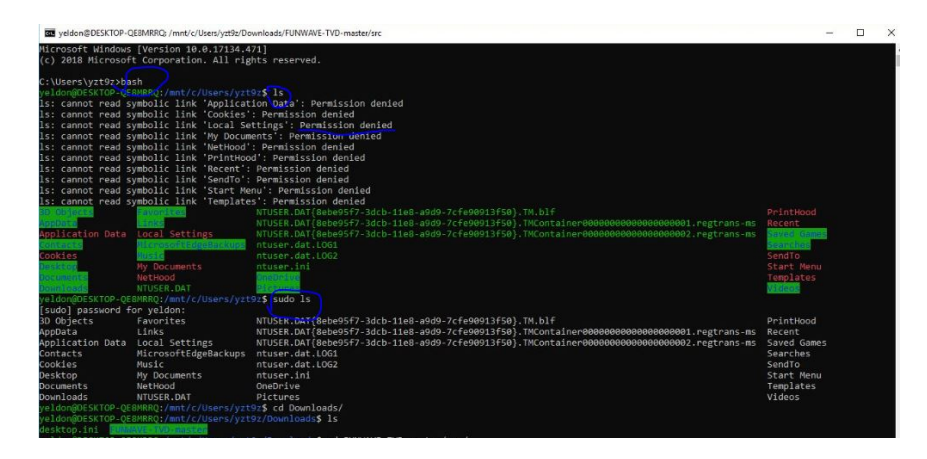

With the emaxple *vessel*<sub>flatbottom</sub> and set process number as 4, typing

#### make

mpirun -np 4 ./funwave\_vessel

The code will be runing in the linux sunsystem. You do not have to worry about the communication between Linux and Windows, as you can see, as you run the code in Linux, you can get real-time access to the data files generated by the Linux excutive.

| root@DESKTOP-QE8MRRQ: /mnt/c/Users/yzt9z/Downloads/FUNWAVE-TVD-master/src                                                                                                    | - 🗆 ×                            |  |  |  |  |  |
|----------------------------------------------------------------------------------------------------|----------------------------------|--|--|--|--|--|
| 0.8027e41 0.5048E-01<br>MassVolume Foregy MaxEta Minita Max U Max V<br>0.1220E-18 0.2435E40 0.4652E-05 -0.4021E-05 0.6337E-05 0.6654E-06<br>MaxTotalU MaasS Froude V 0.0794Mass<br>0.701F.edu 0.5052F-01 0.7594Mass<br>0.701F.edu 0.5052F-01 0.7594Mass<br>0.40070F 11 5 5171571E-0 5.0400                                                                                                    | ^                                |  |  |  |  |  |
| TIME DT<br>6.98366-01 0.50486-01<br>MastVolume Energy Maxtta Mintta Max U Max V<br>6.9366-10 2.253E+08 0.4289E-05 -0.5317E-05 0.658E-06 0.6522E-06<br>MaxTotalU PhaseS Frude VetDryMss<br>0.500EEEECT 0.004F+01 0.0049/0707.0.00400.0020<br>0.005F+02 0.5045E-01<br>MassVolume Energy Maxtta Mintta Max U Max V                                                                                                    |                                  |  |  |  |  |  |
| -0.4777E-18 0.2453E+08 0.4479E-05 -0.4537E-05 0.6447E-06 0.7011E-06<br>MaxTotalu PhaseS Froude WetDryMass                                                                                                    |                                  |  |  |  |  |  |
| 0.8300E-06 0.9905E+01 0.8385E-07 0.0000E+00                                                                                                    |                                  |  |  |  |  |  |
| PRINTING FILE NO. 10 TIME/TOTAL: 10.046 / 50.000                                                                                                    |                                  |  |  |  |  |  |
|                                                                                                    |                                  |  |  |  |  |  |
| 0.1101E+02 0.5048E-01                                                                                                    |                                  |  |  |  |  |  |
| MassVolume Energy MaxEta MinEta Max U Max V Max Tolk Tolk Tolk                                                                                                    |                                  |  |  |  |  |  |
| NaxTotalU PhaseS Froude WetDryNass                                                                                                    | UNWAVE-TVD-master > src > output |  |  |  |  |  |
| 0.8436E-06 0.9905E+01 0.8518E-07 0.0000E+00 東面 水 Name                                                                                                    | Date modified Type Size          |  |  |  |  |  |
| PRINTING FILE NO. 11 TIME/TOTAL: 11.005 / 50.000                                                                                                    | 1 (4 (2010 7.00 DA) PL 701 K     |  |  |  |  |  |
| TIME DI Barrante di Barrante di Bar | 1/4/2019 /300 PM Pile 762 K      |  |  |  |  |  |
| 0.1201E+02 0.5048E-01                                                                                                    | 1/4/2019 7:00 PM Pile 762 K      |  |  |  |  |  |
| MassVolume Energy MaxEta MinEta Max U Max V Pictures * eta.                                                                                                    | 1/4/2019 /:00 PM Pile //62 K     |  |  |  |  |  |
| -0.1030E-17 0.2433E+08 0.4509E-05 -0.4872E-05 0.7774E-06 0.7795 Music eta.                                                                                                    | 1/4/2019 /100 PM Pile 782 K      |  |  |  |  |  |
| 0.8925E-06 0.9905E+01 0.9011E-07 0.0000E+00                                                                                                    | 1/4/2019 /:00 PM File //82 K     |  |  |  |  |  |
| PRINTING FILE NO. 12 TIME/TOTAL: 12.015 / 50.000 Videos                                                                                                    | 1/4/2019 /300 PM File /82 K      |  |  |  |  |  |
| TTME DT 新加幣(D:) eta. 20007                                                                                                    | 1/4/2019 /:00 PM File //32 K     |  |  |  |  |  |
| 0.1302E+02 0.5048E-01                                                                                                    | 1/4/2019 /:00 PM File /82 K      |  |  |  |  |  |
| MassVolume Energy MaxEta MinEta Max U Max V 🙆 OneDrive 🗌 eta_00008                                                                                                    | 1/4/2019 /:00 PM File /82 K      |  |  |  |  |  |
| 6.76938-18 0.2453E+08 0.4973E-05 -0.5109E-05 0.7874E-06 0.7187                                                                                                    | 1/4/2019 7:00 PM File 782 K      |  |  |  |  |  |
| 0.8719E-06 0.9905E+01 0.8803E-07 0.0006E+00 30 Objects                                                                                                    | 1/4/2019 7:00 PM File /82 K      |  |  |  |  |  |
| PRINTING FILE NO. 13 TIME/TOTAL: 13.024 / 50.000                                                                                                    | 1/4/2019 7:00 PM Pile 762 K      |  |  |  |  |  |
| TTME DT REALIZED                                                                                                    | 1/4/2019 7:00 PM File 782 K      |  |  |  |  |  |
| 0.1443E+02 0.5048E-01                                                                                                    | 1/4/2019 7:00 PM File 782 K      |  |  |  |  |  |
| MassVolume Energy MaxEta MinEta Max U Max V Music et al. 10014                                                                                                    | 1/4/2019 1:00 PM Pile 162 N      |  |  |  |  |  |
| 0.3524E-18 0.2433E+08 0.5123E-05 -0.5825E-05 0.7922E-06 0.8977 È Pictures □ 0.20015                                                                                                    | 174/2019 /301 PM Pile 762 N      |  |  |  |  |  |
| Nax10ca10 Fin3es Fin0ude wettryNass<br>0.8885E-06 0.9905E+01 0.9072E-07 0.0000E+00 ∰ Videos                                                                                                    |                                  |  |  |  |  |  |
| PRINTING FILE NO. 14 TIME/TOTAL: 14.034 / 50.000 🚃 桌面                                                                                                    |                                  |  |  |  |  |  |
| TIME DT Local Disk (C:)                                                                                                    |                                  |  |  |  |  |  |
| 0.1504E+02 0.5048E-01                                                                                                    |                                  |  |  |  |  |  |
| MassVolume Energy MaxEta MinEta Max U Max V Level Didu(5)                                                                                                    |                                  |  |  |  |  |  |
| 0.9182E-18 0.2453E+08 0.6709E-05 -0.5350E-05 0.8086E-06 0.7807                                                                                                    |                                  |  |  |  |  |  |
| 0.1025E-05 0.9905E+01 10.1035E-06 0.0000E+00                                                                                                    |                                  |  |  |  |  |  |
| PRINTING FILE NO. 15 TIME/TOTAL: 15.044 / 50.000                                                                                                    |                                  |  |  |  |  |  |
| Tb items                                                                                                    |                                  |  |  |  |  |  |
|                                                                                                    |                                  |  |  |  |  |  |